# Winlink Express set-up for sound card modem use - V0.2.2

|         | $\rightarrow$   |
|---------|-----------------|
| Winlink |                 |
| Express | VHF/UHF<br>XCVR |
|         | S.C. Inf.       |

T

### $\boldsymbol{\ast}$ This procedure assumes the user has some experience with Winlink Express $\boldsymbol{\ast}$

| Packet Winlink/P2P settings □⇒                                                                                                    |                                                                                                    |
|----------------------------------------------------------------------------------------------------|----------------------------------------------------------------------------------------------------|
| For use with UZZHO Soundmodem                                                                                                    | Packet Winlink/P2P Setup                                                                                                    |
| Start after Soundmodem                                                                                                    | TNC Connection Packet TNC Type: KISS                                                                                                    |
| <ul> <li>Start Winlink Express</li> <li>Select 'Packet Winlink' in the session<br/>dropdown</li> <li>Click – Open Session:</li> <li>Click – Settings in the Packet Winlink Session<br/>window</li> <li>Set Packet TNC Type: to KISS</li> <li>Set Packet TNC Model: to ACKMODE</li> <li>Set Serial Port: to TCP</li> <li>TCP Host / Port will be set to 127.0.0.1 /<br/>8100</li> <li>Under TNC Parameters, select 1200 Baud.</li> </ul> | Packet TNC Model:       ActKMODE ▼       Senal Port:       TCP         Autoconnect time:       Disabled       ▼         TCP Host/Port:       127.0.0.1       8100         Packet sound modem:       C:\Sound Modem Info\soundmodem.exe       Browse         (For KISS mode)       ✓       Automatically launch packet sound modem         TNC Parameters       ●       1200 Baud       9600 Baud         TX Delay (Miliseconds):       400       ▼       300       ▼         Maximum Packet Length:       128       ▼       128       ▼         Maximum Frames:       4       7       ▼       Frack:       2       ▼         Slot time:       30       ▼       20       ▼       Nomin um Betries:       5       ▼       5       ▼ |
| <ul> <li>Check – Enable IPoll (Bottom of screen)</li> <li>Click Update</li> </ul>                                                                                                    | Disable Xmt Disable Xmt Transmit Level: 100 - 100 - 100 -                                                                                                    |
| Packet Winlink/P2P settings ⇔                                                                                                    | Packet Winlink/P2P Setup                                                                                                    |
| Start after Dire Wolf                                                                                                    | TNC Connection Packet TNC Type: KISS                                                                                                    |
| <ul> <li>Start Winlink Express</li> <li>Select 'Packet Winlink' in the session dropdown</li> <li>Click – Open Session:</li> </ul>                                                                                                    | Packet TIIC Model: ACKMODE  Serial Pot: TCP Autoconnect time: Disabled TCP Host/Pot: 127.0.01 8100 Packet sound moden: C:\Sound Modem Info\direwolf exe (For KISS mode) Automatically lounch packet sound moden                                                                                                    |
| <ul> <li>Click – Settings in the Packet Winlink Session<br/>window</li> </ul>                                                                                                    | TNC Parameters                                                                                                    |
| <ul> <li>Set Packet TNC Type: to KISS</li> <li>Set Packet TNC Model: to ACKMODE</li> <li>Set Serial Port: to TCP</li> <li>TCP Host / Port will be set to 127.0.0.1 /<br/>8000</li> </ul>                                                                                                    | TX Delay (Milliseconds):       400       300       •         Maximum Packet Length:       128       •       128       •         Maximum Frames:       4       •       7       •         Frack:       2       •       •       •         Persistance:       160       •       224       •         Slot time:       30       •       20       •                                                                                                    |
| <ul> <li>Under TNC Parameters, select <b>1200 Baud</b>.</li> <li>Check – Enable IPoll (Bottom of screen)</li> <li>Click Update</li> </ul>                                                                                                    | Maximum Retries:     5       Disable Xmt     Transmit Level:     100       Level Adjust     Transmit Level:     100                                                                                                    |
| See Page 4 for Dire Wolf setup                                                                                                    | Lipdate Cancel                                                                                                    |
| Note: If sound card software program is not set to auto start in Winlink Express, star                                                                                                    | rt before Winlink Express                                                                                                    |

1

## Soundmodem Settings for sound device use with Winlink Express

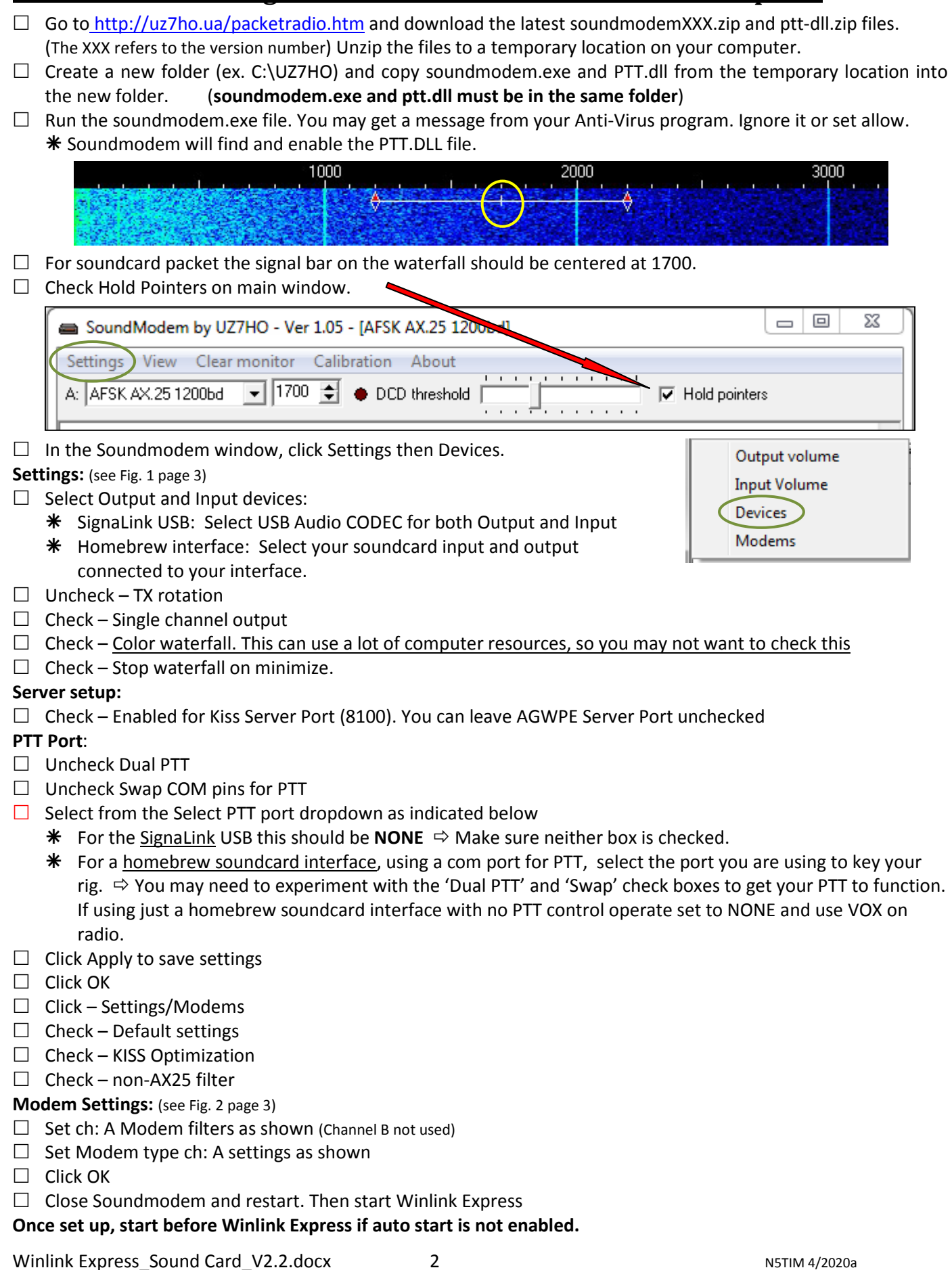

| UZ7HO's Sound Modem - Set -up screens                                                                                                    | (Basis Courtesy of N4SER.Org)                                                                                                    |                      |  |
|----------------------------------------------------------------------------------------------------|----------------------------------------------------------------------------------------------------|----------------------|--|
| Settings                                                                                                    | Modem settings                                                                                                    | 23                   |  |
| Sound Card         Output device       Speakers (2- USB Audio CODEC)         Input device       Microphone (2- USB Audio CODEC)         Dual channel       TX SampleRate         TX rotation       TX corr. PPM         Single channel output       RX SampleRate         Color waterfall       RX corr. PPM         Stop waterfall on minimize       Priority         Minimized window on startup | Modem filters ch: A       Modem filters ch: B         BPF Width       1400         TXBPF Width       1600         Show       TXBPF Width         LPF Width       650         BPF Taps       256         LPF Taps       128         Ør Default settings       PreEmphasis filter         None       ✓         All       FreEmphasis filter         Modem type ch: A       Modem type ch: B         Modem type ch: A       Modem type ch: B | Show<br>Show<br>Show |  |
| Server setup<br>AGWPE Server Port 8000 Enabled<br>KISS Server Port 8100 Enabled<br>PTT Port<br>Select PTT port NONE Dual PTT<br>Advanced PTT settings Swap COM pins for PTT<br>OK Cancel                                                                                                    | TXDelay       250       msec         TXTail       50       msec         Add. RX       0       pairs         Add. RX shift       30       Hz         Bits Recovery       NONE       FX.25 Mode         FX.25 Mode       RX+TX       FX.25 Mode                                                                                                    | sec<br>airs<br>z     |  |

The USB Audio codec is a Signalink interface. Some interfaces require a com port for PTT.

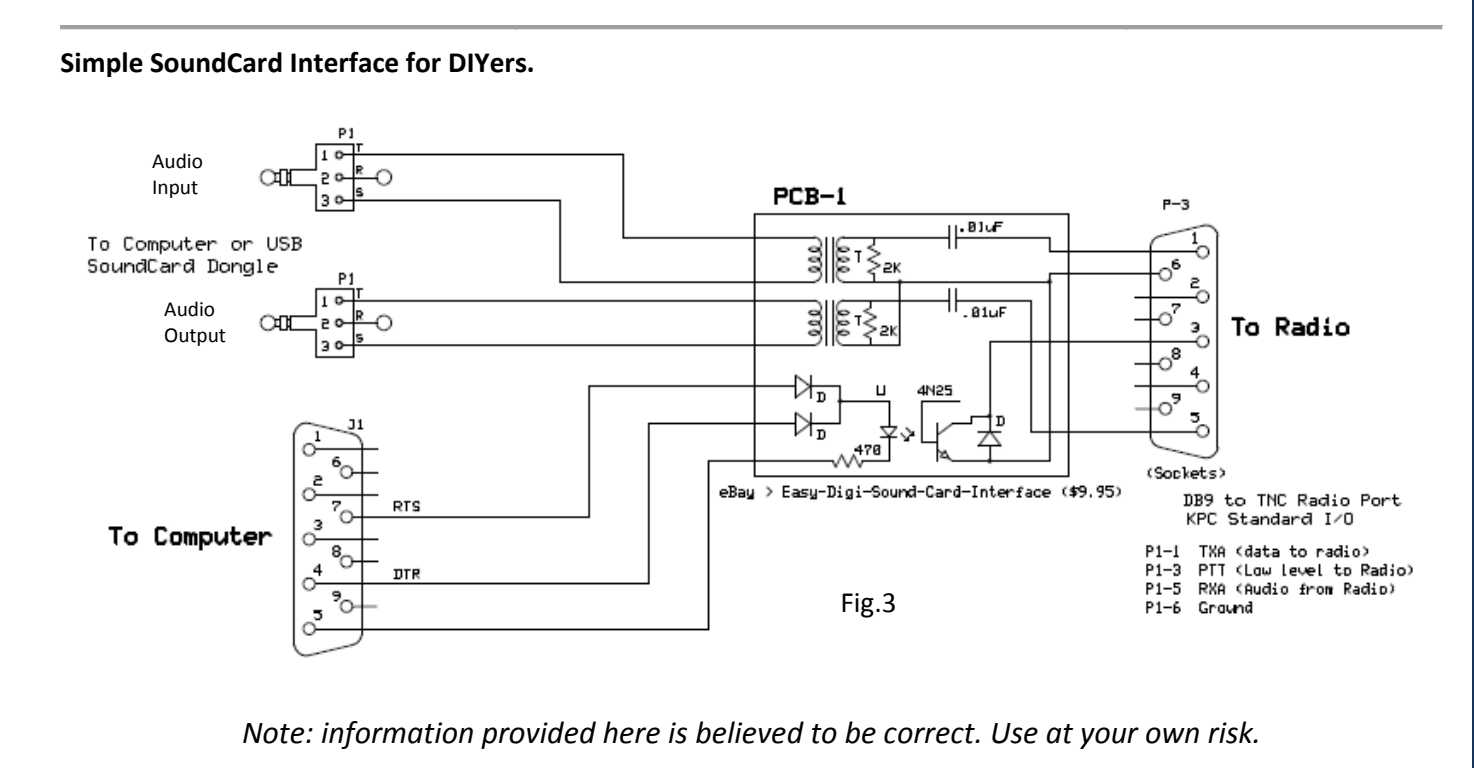

3

Winlink Express\_Sound Card\_V2.2.docx

#### **Dire Wolf Sound Card Program**

#### Set -up

For Dire Wolf configuration, you will need to edit the "direwolf.conf" file and modify the following lines appropriately in the "CHANNEL 0" section:

- ADEVICE set using the instructions found in "direwolf.conf" just above the ADEVICE line
- MYCALL set to your callsign without an SSID
- PTT set to the serial port you will use to key up your radio

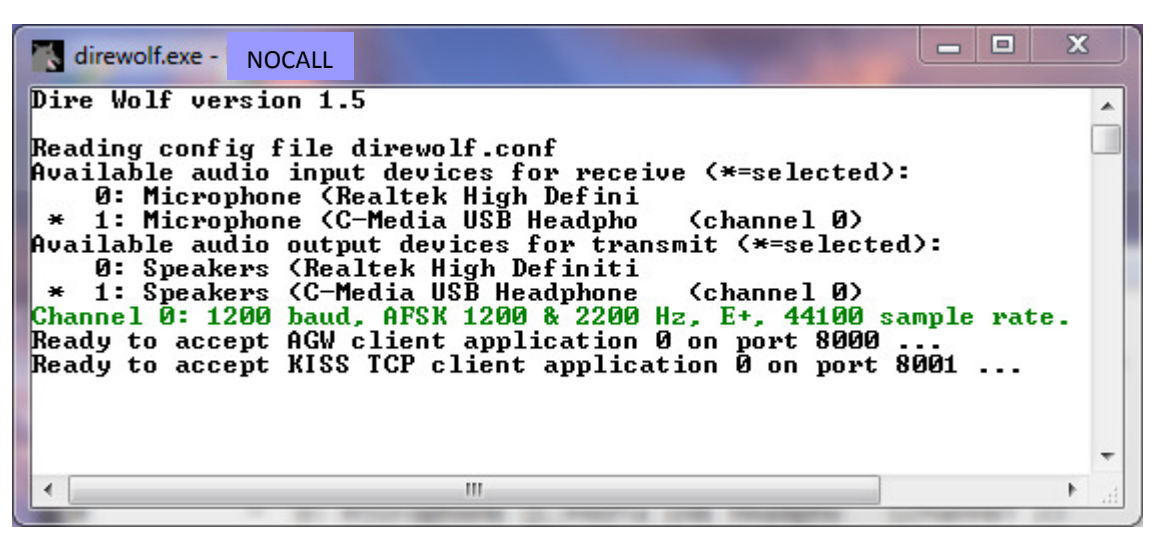

Representative screen - use data in settings below rather than what is shown

## **Dire Wolf Sound modem program Install and Settings**

- Download Dire Wolf from https://github.com/wb2osz/direwolf/releases/ and extract it to a folder of your choosing. C:\direwolf for instance.
- □ Go to that directory and right click on direwolf.conf and select edit with notepad or your favorite text editor
- □ In direwolf.conf any line starting with a # is a comment, remove the # to make it readable by Dire Wolf.
- □ If using a SignaLink, **uncomment** ADEVICE USB and MYCALL NOCALL, change NOCALL to your call sign. That's it.

```
# Example: To use the USB Audio, use a command like this with
# the input and output device numbers. (Remove the # comment character.)
#ADEVICE USB
```

MYCALL NOCALL

If using other interfaces (see diagram on 3rd page), there are three things we need to add.

□ Look for a line that reads MYCALL NOCALL and remove the pound sign and Change the NOCALL to your callsign in uppercase letters.

Winlink Express\_Sound Card\_V2.2.docx

4

Next make sure the line that says MODEM 1200 is uncommented. May be the default but make sure.

```
# In the simplest form, just specify the speed.
```

```
MODEM 1200
#MODEM 300
#MODEM 9600
```

- □ KISSPORT should be uncommented and make note of the port number used. We will need it for setting up Winlink.
- □ Change KISSPORT from 8001 to 8100 as Winlink forms uses 8001

```
# - the "AGW TCPIP Socket Interface" - default port 8000
# - KISS protocol over TCP socket - default port 8100
# - KISS TNC via serial port
#
#AGWPORT 8000
KISSPORT 8100
```

- □ Next find a line that begins ADEVICE USB remove the # and we are going to change the USB to what your sound device is or just leave it as USB.
- □ For windows 10 If you right click on the volume icon in your system tray (looks like a speaker in lower right area of desktop) then click sounds you will see your sound properties dialog. Click on the playback tab and find the sound device for your interface.
- □ What that device is named is what we will use. you can actually change this name if you right click properties, then type in a new name in the box. I highly recommend you do this as many USB devices will be named USB 1 USB 2 etc. and this gets confusing. Do the same with the recording device under the recording tab. For earlier windows this same thing can be done but the programs are accessed a bit differently.
- Next find the line that says PTT COM1 RTS and remove the # change com1 to the com port you use to assert PTT on your radio. if you go to device manager and click on ports you can find what comports you have. You may have more than one but you need to determine which one is your interface port for the radio. A signal link device uses VOX so you won't need to setup a PTT port for them.

```
# For the PTT command, specify the device and either RTS or DTR.
# RTS or DTR may be preceded by "-" to invert the signal.
# Both can be used for interfaces that want them driven with opposite polarity.
#
PTT COM3 RTS DTR
```

That should finish up Dire Wolf setup. Be sure to save your file and try running Dire Wolf. Green lines are good and red lines are bad so if nothing is red you should be fine. if not the program should give you a good idea as to what is wrong. Once you have Dire Wolf running start Winlink Express

Note: information provided here is believed to be correct. Use at your own risk.

5